## SD 41 Event Calendar Login Procedures

Anyone is able to view the event calendar currently located on the district website: <u>http://sd41.bc.ca</u>

| BURNABY STAFF DE                                                                                                    | VELOPMENT                                                                                                    |                 | 4                                                          | BOARD OF EDUCATION<br>BURNABY<br>SCHOOL DISTRICT 41 |
|----------------------------------------------------------------------------------------------------|----------------------------------------------------------------------------------------------------|-----------------|------------------------------------------------------------|-----------------------------------------------------|
| LATEST EVENTS<br>End. 102., 369, 07, 2010<br>Closing date: Tue., Sep. 07, 2010<br>How is the library relevant to<br>didital 21st century learners?<br>Begin: Thu., Sep. 09, 2010<br>End: Thu., Sep. 09, 2010<br>Closing date: Thu., Sep. 09, 2010<br>Destination Success - A Web<br>Resource for Reading and Math<br>Begin: Sat., Jun. 25, 2011<br>End: Sat., Jun. 25, 2011<br>Closing date: Sat. Jun. 25, 2011 | & Username                                                                                                    | <i>P</i> •••••• | <u>条</u> @                                                 | =                                                   |
|                                                                                                    | Display 10 V<br>Page 1/3                                                                                                    | Search:         | Category: All categories Start - Prev - 1 2 3 - Next - End | RESET                                               |
|                                                                                                    | Thursday, August 26, 2010 at 09:00AM Staff Development Team Leadership - Event Calendar Welcome to our new Staff Development Event Calendar on the web! This exciting hands-on session will provide you with the steps of how to book and retrieve information on staff development learning sessions. Gather insights from your registered participants through a handy survey. Print your list of registered participants for attendance or other purposes. Or send information out to your registrants with ust a click of a button. Closing date: Thurday, August 26, 2010 at 03:00PM Category: Leadership Development - Booked spaces: 1 - Bookable: 59 - Hits: 689 |                 |                                                            |                                                     |

## Login Procedures:

1. To Log in, click in the Username field and type your Groupwise ID

| <br>2 Username | <i>P</i> ••••• |
|----------------|----------------|
| 👗 Username     | P              |

- 2. Enter Groupwise Password in the Key field to register or View your bookings
- 3. Click the Login Icon
- 4. If successful, you should see Events and My Bookings TAB

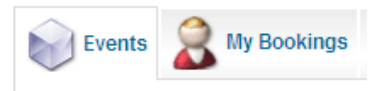

- $\circ$  My Offerings is for event organizers only.
- 5. To Logout, click on the Logout Icon

Forgot Password: Click on the Forgot Password icon and fill in your **SD41 email** address as show below and follow the directions in your email.

| Forgot your Password?                                                                                                    |  |  |  |  |
|----------------------------------------------------------------------------------------------------|--|--|--|--|
| Please enter the e-mail address for your account. A verification token will be sent to you. Once you have received the token, you will be able to choose a new password for your account. |  |  |  |  |
| E-mail Address:                                                                                                    |  |  |  |  |
| Submit                                                                                                    |  |  |  |  |

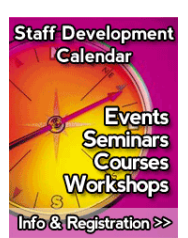